## **Controllers Common to All Models**

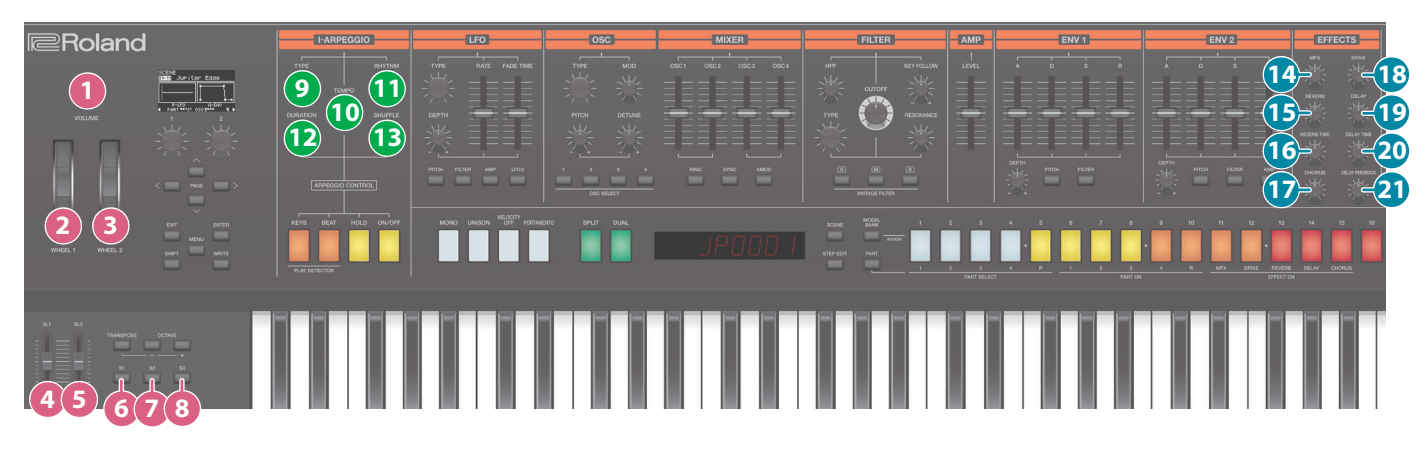

| Section | Controller |             | Parameter                                                       | Destination or operation when used with the [SHIFT] button                                                       |
|---------|------------|-------------|-----------------------------------------------------------------|----------------------------------------------------------------------------------------------------|
| CTRL    | 1          | VOLUME      | VOLUME                                                          | -                                                                                                    |
|         | 2          | WHEEL1      | Assigned function<br>(*2)                                       | SCENE COMMON EDIT ><br>WHEEL1                                                                                    |
|         | 3          | WHEEL2      | Assigned function<br>(*2)                                       | SCENE COMMON EDIT ><br>WHEEL2                                                                                    |
|         | 4          | SL1         | Assigned function<br>(*2)                                       | SCENE COMMON EDIT > SL1                                                                                          |
|         | 6          | SL2         | Assigned function<br>(*2)                                       | SCENE COMMON EDIT<br>> SL2                                                                                       |
|         | 6          | S1          | Assigned function<br>(*2)                                       | SCENE COMMON EDIT > S1                                                                                           |
|         | 7          | S2          | Assigned function<br>(*2)                                       | SCENE COMMON EDIT > S2                                                                                           |
|         | 8          | S3          | Assigned function<br>(*2)                                       | SCENE COMMON EDIT<br>> S3                                                                                        |
| I-ARP   | 9          | TYPE        | Туре                                                            | ARP COMMON EDIT ><br>Type                                                                                        |
|         | 10         | TEMPO       | Change BPM                                                      | Change BPM in 0.01 units                                                                                         |
|         | 1          | RHYTHM      | Rytm                                                            | ARP COMMON EDIT ><br>Rytm                                                                                        |
|         | Ð          | DURATION    | G-Duration                                                      | ARP COMMON EDIT > G-Duration                                                                                     |
|         | B          | SHUFFLE     | G-Shuffle                                                       | ARP COMMON EDIT ><br>G-Shuffle                                                                                   |
| EFFECTS | 14         | MFX         | Assign Parameters<br>(*3)                                       | The "SCENE PART MFX ><br>FllwToneMFX" parameter is "ON."                                                         |
|         |            |             |                                                                 | Parameter corresponding<br>to "TONE MFX" (*2)                                                                    |
|         |            |             |                                                                 | The "SCENE PART MFX ><br>FilwToneMFX" parameter is "OFF."<br>Parameter corresponding<br>to "SCENE PART MFX" (*2) |
|         | ß          | REVERB      | The"SCENE PARTIEDITS<br>Output"parameter is "THRU?<br>Rev Send  | SCENE PART EDIT > Rev<br>Send                                                                                    |
|         |            |             | The#SCENEPARMEDI7><br>Output#parameter/b#DRIVE#<br>Ren Send Lev | SCENE EFFECT: OD > Rev<br>Send Lev                                                                               |
|         | 16         | REVERB TIME | The "SVSTEM EFFECT Revo<br>Source?parameter is "SVSS"<br>Time   | SYSTEM EFFECT: Rev<br>> Time                                                                                     |
|         |            |             | The "SYSTEM EFFECT Rays<br>Source" parameter is "SCENE"<br>Time | SCENE EFFECT: Rev ><br>Time                                                                                      |
|         | ſ          | CHORUS      | The#SCENEPARMEDIN><br>Output#parameter/b#UHRU#<br>Cho Send      | SCENE PART EDIT > Cho<br>Send                                                                                    |
|         |            |             | The#SCENEPARMEDITS<br>Output#parameter/b#DRIVE#<br>Cho Send Lev | SCENE EFFECT: OD > Cho<br>Send Lev                                                                               |

| Section | Controller |                   | Parameter                                                                                                    | Destination or operation when used with the [SHIFT] button |
|---------|------------|-------------------|----------------------------------------------------------------------------------------------------|------------------------------------------------------------|
| EFFECTS | 18         | DRIVE             | Drive                                                                                                    | SCENE EFFECT: OD ><br>Drive                                |
|         | 19         | DELAY             | The SCENE PARTIEDITS<br>Output Parameter is THRUP<br>Dly Send                                                 | SCENE PART EDIT > DIy<br>Send                              |
|         |            |                   | The#SCENEPARTEDIT><br>Output#parameter/is#DRIVE#<br>Dly Send Lev                                              | SCENE EFFECT: OD > Dly<br>Send Lev                         |
|         | 20         | DELAY TIME        | The "SYSTEM EFFECT: Diys<br>Source" parameter is "SYS."<br>The "Diy Sync" parameter<br>is "OFF."<br>Diy Msec  | SYSTEM EFFECT: Dly ><br>Dly Msec                           |
|         |            |                   | The"SYSTEMERFEERDIN<br>Source"parameter/is"SYS"<br>The "Dly Sync" parameter<br>is "ON."<br>Dly Note           | SYSTEM EFFECT: Dly ><br>Dly Note                           |
|         |            |                   | The "SYSTEM EFFEGT DIXS<br>Source" parameter/is" SGENE?<br>The "Diy Sync" parameter<br>is "OFF."<br>DIy Msec  | SCENE EFFECT: Dly ><br>Dly Msec                            |
|         |            |                   | The "SYSTEM EFFECT: DIvo<br>Source" parameter is "SCENE?"<br>The "Div Sync" parameter<br>is "ON."<br>Div Note | SCENE EFFECT: Dly ><br>Dly Note                            |
|         | 21         | DELAY<br>FEEDBACK | ThefSYSTEMEFFEGEDIX<br>Source/parameter/sfSYS/<br>Feedback                                                    | SYSTEM EFFECT: Dly ><br>Feedback                           |
|         |            |                   | The#SYSTEM EFFECT: Dly><br>Source?parameter/b#SGENE?<br>Feedback                                              | SCENE EFFECT: Dly ><br>Feedback                            |

- \* 1 For parameters whose function can be assigned, the factory-set destination is listed. If the system parameter "Source" setting of a controller is set to "SYSTEM," you'll move to the corresponding SYSTEM parameter.
  - ➡ "System Parameter List" (p. 44)
- \* 2 The functions that can be assigned differ depending on the controller.
  → "List of functions that can be assigned to the controllers" (p. 47)
- \* 3 The corresponding parameter differs depending on the Type of MFX. → "MFX Assign Parameters" (p. 36)